1 地図情報システムの利用方法について

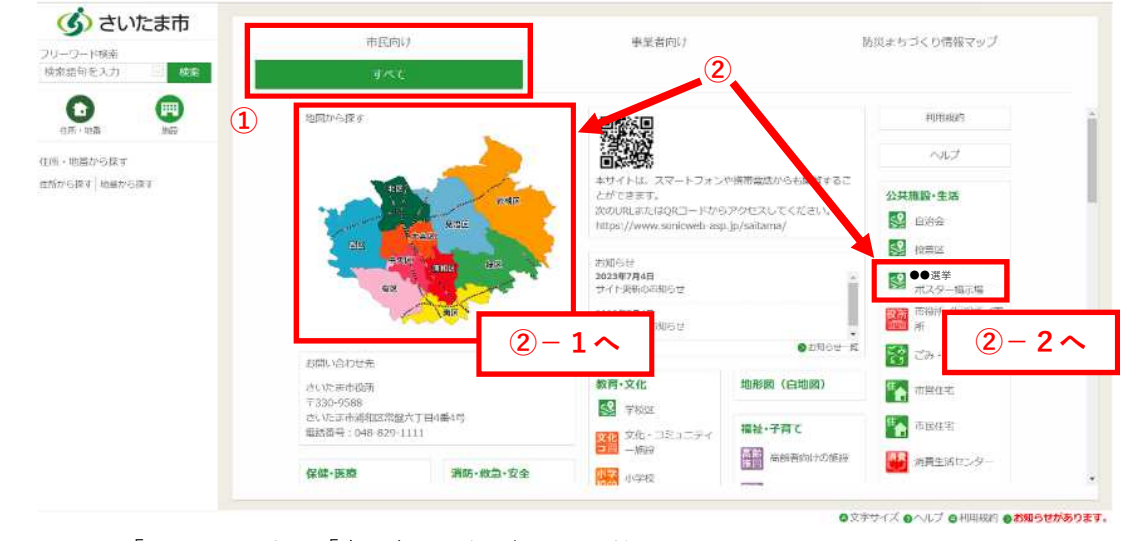

①タブについては「すべて」または「市民向け」を選択してください。
 ②地図の表示については、次の2通りで確認することが可能です。

・画面上の地図から探す(地図で希望の区を選択)(→2-1へ)
 ・画面右の「●●選挙ポスター掲示場」から探す(→2-2へ)
 ※●●は選挙の名称が入ります(例:さいたま市長)。

●地図画面の見方

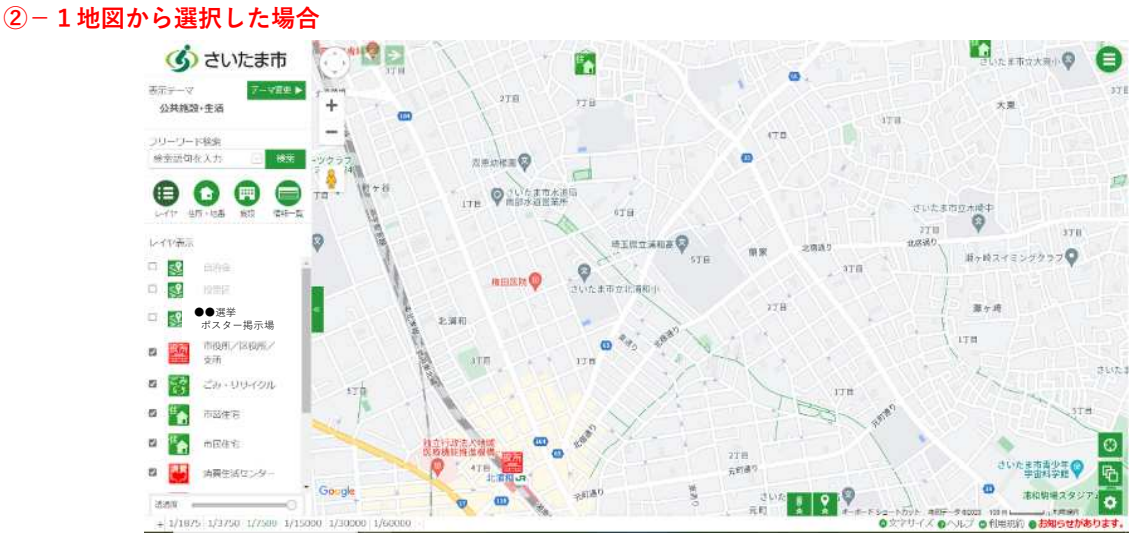

①画面左側の「投票区」と「●●選挙ポスター掲示場」をクリックすると、画面上に表示されます。

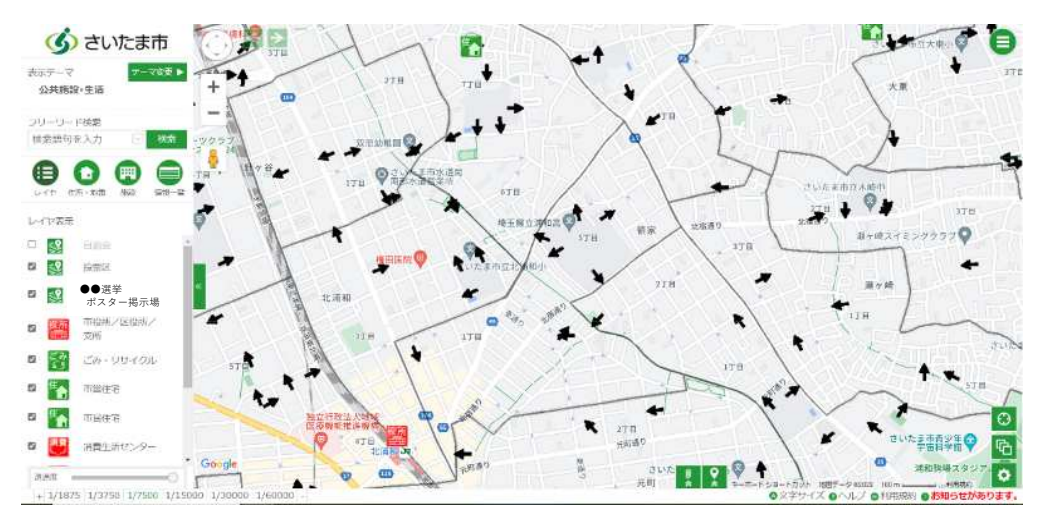

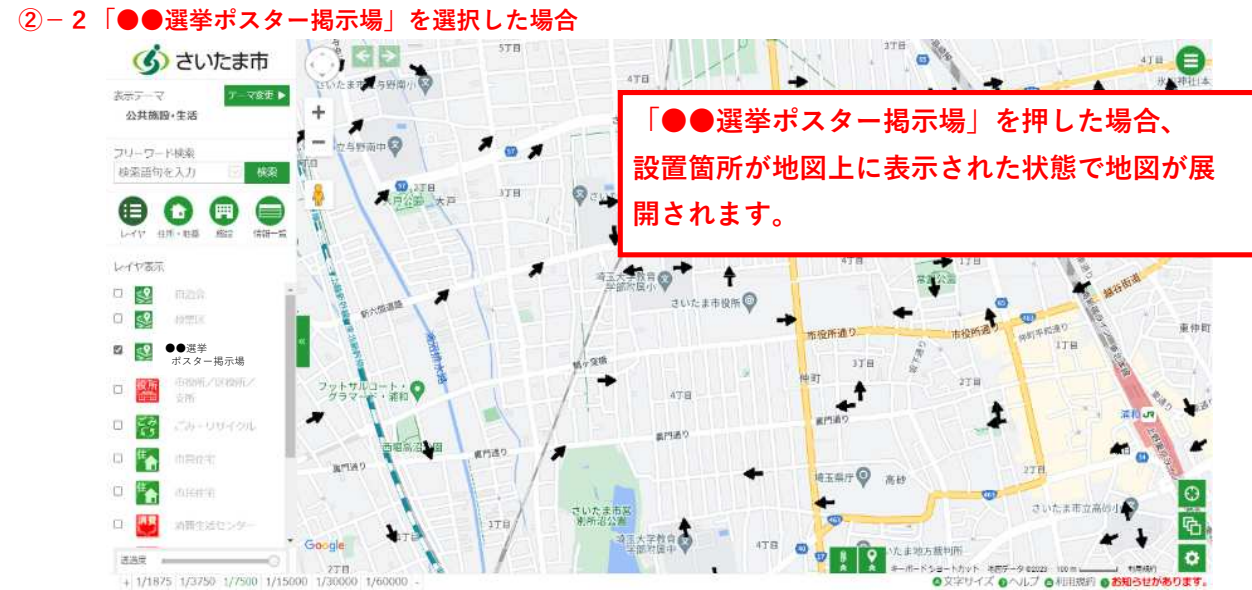

地図上にポスター掲示場の設置箇所が表示されます(市役所中心で表示されます)。

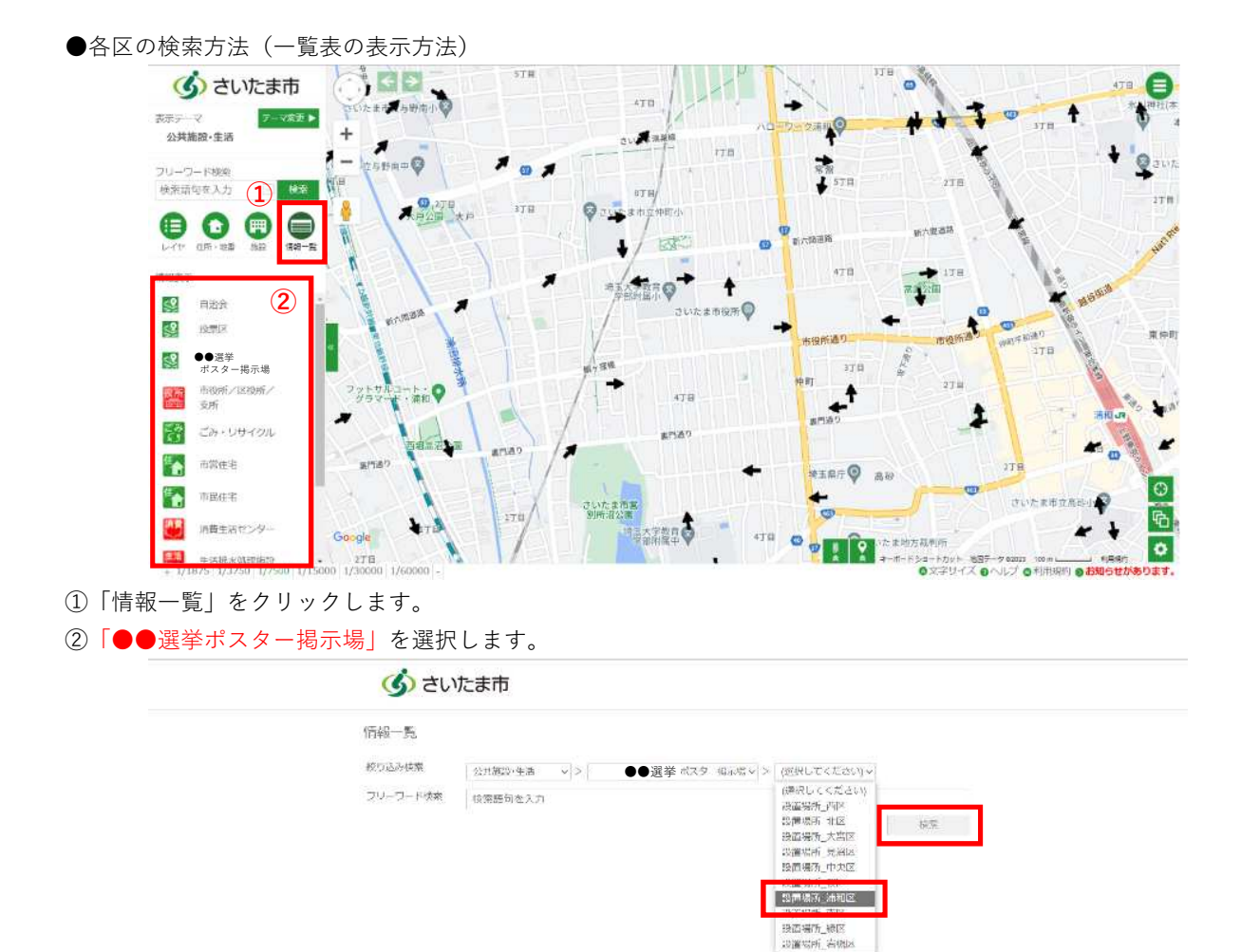

③確認したい内容を選択し「検索」を押すと一覧表が表示されます。

| <b>假報一覧</b>                            |                                                                                                    |                                                                                                    |                                                                                                    |               |      |
|----------------------------------------|----------------------------------------------------------------------------------------------------|----------------------------------------------------------------------------------------------------|----------------------------------------------------------------------------------------------------|---------------|------|
| 前归达み续索                                 | 公共推动:4.25 × 3                                                                                                    | ●●選挙 #                                                                                                    | (スター相示慮。) > 「動養場所 )                                                                                                    | d17002 V      |      |
| フレ ワード検索                               | 横索諸句を入力                                                                                                    |                                                                                                    |                                                                                                    |               |      |
| 詳細条件検索                                 | 運業ポスター掲示機関い                                                                                                    | 종UU(=) ~                                                                                                    | 投業時向を入力                                                                                                    | 追加            | HJTP |
|                                        |                                                                                                    |                                                                                                    | ●すべてに-                                                                                                    | st(AND) ついずれか |      |
|                                        |                                                                                                    |                                                                                                    |                                                                                                    |               | 1935 |
|                                        |                                                                                                    | 动而墙所 油和                                                                                                    | माद्र                                                                                                    |               |      |
|                                        |                                                                                                    |                                                                                                    |                                                                                                    |               |      |
| 7435                                   | 41684                                                                                                    |                                                                                                    | 送赴                                                                                                    |               |      |
| 7432                                   | 4083<br>10.111 - 21                                                                                                    | 第112年279 <b>9</b> 12                                                                                                    | <u>名地</u><br>2.7-5                                                                                                    |               |      |
| 7432                                   | (11)의<br>이 11) 기<br>이 11) 기<br>이 11) 이 11) 11<br>이 11) 11<br>이 11<br>이 | 満和2年27投票区<br>満和区第27投票区                                                                                                    | 经胎<br>2 7 - 5<br>2 7 - 1                                                                                                    |               |      |
| 7435<br>                               | 中国<br>9世习<br>9 <u>世</u> 辺<br>9 <u>世</u> 辺                                                                                                    | 第117年27月<br>第117年27日<br>第117年27日<br>第117年27日第1                                                                                                    | <u>名</u> 批<br>127-6<br>1 <u>27-1</u><br>127-2                                                                                                    |               |      |
| 7-132<br>                              | 6.原因<br>6.原因<br>6.原因<br>6.原因                                                                                                    | 第117年27日<br>第117年27日<br>第117年27日<br>第117年27日<br>第117年27日<br>第117年27日                                                                                                    | <u>846</u><br>277-5<br>277-1<br>277-2<br>27-5                                                                                                    |               |      |
| 7(3)                                   | <ul> <li>申述</li> <li>● 地方</li> <li>● 地方</li> <li>● 地方</li> <li>● 地方</li> <li>● 地方</li> <li>● 地方</li> </ul>                                                                                                    | 唐和文年27後朝末<br>唐和文第27後第四<br>唐和文第27後第四<br>唐和文第27後第四<br>唐和文第27後第四<br>唐和文第27後第2                                                                                                    | <u>Sab</u><br>27 - 6<br>27 - 1<br>27 - 2<br>27 - 5<br>27 - 1                                                                                                    |               |      |
| 7432                                   | <ul> <li>単1回</li> <li>単1回</li> <li>単1回</li> <li>単1回</li> <li>単1回</li> <li>単1回</li> <li>単1回</li> <li>単1回</li> </ul>                                                                                                    | 満田区第272機要に<br>増和区第2720年回<br>増和区第2729年回<br>増和区第2729年回<br>満和区第2729年回<br>増和区第2729年回                                                                                                    | 24b<br>27-5<br>27-1<br>27 2<br>27 5<br>27-5<br>27-4<br>(27-7                                                                                                    |               |      |
| 7432                                   | 비원<br>우반전<br>우반전<br>우반전<br>우반전<br>우반전<br>우반전                                                                                                    | 第117年97後美区<br>曲虹区第27位333<br>第117年2779月2<br>第117年2779月2<br>第115年2729月2<br>第115年2729月2<br>第117年3月27日第15日<br>第117年3月27日第15日<br>第117年3月27日第15日<br>第117年3月27日第15日<br>第117年3月27日第15日<br>第117年3月27日第15日<br>第117年3月27日<br>第117年3月27日<br>第1175<br>第1175<br>11175<br>11175 | 24b<br>27-6<br>27-1<br>27-2<br>27-5<br>27-6<br>27-8<br>5<br>5<br>5                                                                                                    |               |      |
| 7-(35)<br>                             | <ul> <li>世년</li> <li>보기</li> <li>101</li> <li>101</li></ul>                                                                                                    | 浦田区第27 2 勝原<br>施加区第27 4 2 2 2 2 2 2 2 2 2 2 2 2 2 2 2 2 2 2                                                                                                    | 240<br>27-6<br>27-1<br>27-2<br>27-2<br>27-8<br>227-8<br>227-8<br>25-2<br>75-2<br>75-2 |               |      |
| 7439<br>                               | <ul> <li>(地)</li> <li>(地)</li> <li>(地)</li> <li>(地)</li> <li>(地)</li> <li>(地)</li> <li>(地)</li> <li>(地)</li> <li>(地)</li> <li>(地)</li> <li>(地)</li> <li>(地)</li> <li>(地)</li> <li>(地)</li> <li>(地)</li> <li>(地)</li> <li>(地)</li> <li>(地)</li> <li>(地)</li> <li>(地)</li> <li>(地)</li> </ul>                                                                                                    | 第117年27月後期<br>通知区第2712年8<br>通117年2月後期<br>第117年2月後期<br>第117年2月後期<br>通117年2月後期<br>通117年2月後期<br>四117年2月後期<br>四117年2月後期<br>四117年2月後期<br>四117年2月後期<br>四117年2月後期<br>四117年2月後期<br>四117年3月<br>四117年3月<br>四117年                                                                                                    | <u>538</u><br>127 - 6<br>127 - 1<br>127 - 2<br>127 - 8<br>127 - 8<br>127 - 8<br>125 - 7<br>125 - 7<br>126 - 7<br>126 - 7<br>126 - 7<br>126 - 7<br>126 - 7<br>126 - 7<br>126 - 7<br>126 - 7<br>126 - 7<br>126 - 7<br>126 - 7<br>126 - 7<br>126 - 7<br>126 - 7<br>126 - 7<br>126 - 7<br>126 - 7<br>126 - 7<br>126 - 7<br>126 - 7<br>126 - 7<br>126 - 7<br>126 - 7<br>126 - 7<br>126 - 7<br>126 - 7<br>127 - 8<br>127 - 8<br>127 - 7<br>127 - 8<br>127 - 7<br>127 - 8<br>127 - 7<br>127 - 8<br>127 - 7<br>127 - 8<br>127 - 7<br>127 - 7<br>127 - 8<br>127 - 7<br>127 - 7<br>127 - 7<br>127 - 7<br>127 - 7<br>127 - 8<br>127 - 7<br>127 - 7<br>127 - 7<br>127 - 8<br>127 - 7<br>127 - 7<br>127 - 7<br>127 - 8<br>127 - 7<br>127 - 7<br>127 -                                                                                                    |               |      |
| ×25×7                                  | <ul> <li>単語</li> <li>● 地内</li> <li>● 地方</li> <li>● 地方</li> <li>● 地方</li> <li>● 地方</li> <li>● 地方</li> <li>● 地方</li> <li>● 地方</li> <li>● 地方</li> <li>● 地方</li> <li>● 地方</li> <li>● 地方</li> <li>● 地方</li> </ul>                                                                                                    | 第117年277日第17日<br>第117年277日第1<br>第117年27月第17日<br>第117年27月第17日<br>第117年2月第17日<br>第117年2月第18日<br>第117年2月第18日<br>第117年2月第18日<br>第117年2月第18日<br>第117年2月第18日<br>第117年2月第18日<br>第117年2月第18日<br>第117年2月第18日<br>第117年2月第18日<br>第117年2月第18日<br>第117年2月第18日<br>第117年2月第18日<br>第117年2月第18日<br>第117年2月第18日<br>第117年2月第18日<br>第117年2月第18日<br>第117年2月第18日<br>第117年2月第18日<br>第117年2月第18日<br>第117年3月第18日<br>第117年3月第18日<br>第117年3月第18日<br>第117年3月第18日<br>第117年3月第18日<br>第117年3月第18日<br>第117年3月第18日<br>第117年3月第18日<br>第117年3月第18日<br>第117年3月第18日<br>第117年3月第18日<br>第117年3月第18日<br>第117年3月第18日<br>第117年3月第18日<br>第117年3月第18日<br>第117年3月第18日<br>第117年3月第18日<br>第117年3月第118日<br>第117年3月第18日<br>第117年3月第18日<br>第117年3月第18日<br>第117年3月第18日<br>第117年3月第18日<br>第117年3月<br>第117年3月<br>第117<br>第117年3月<br>第117<br>第117年3月<br>第117年3月<br>第117年3月<br>第117年3月<br>第117年3月<br>第117年3月<br>第117年3月<br>第117年3月<br>第117年3月<br>第117年3月<br>第117年3月<br>第117年3月<br>第117年3月<br>第117年3月<br>第117年3月<br>第117年3月<br>第117年3月<br>第117年3月<br>第117年3月<br>第117年3月<br>第117年3月<br>第117年3月<br>第117年3月<br>第117年3月<br>第117<br>第117<br>第117<br>第117<br>第117<br>第117<br>第117<br>第11                                                                                                    | <u>Sib</u><br>27-6<br>27-1<br>27-2<br>27-2<br>27-3<br>27-4<br>(27-4<br>(27-4)<br>(27-4)<br>(27-8)<br>(25-7)<br>(25-7)<br>(25-7)<br>(25-7)<br>(25-7)<br>(27-7)<br>(27-                                                                                                    |               |      |
| ×1×××××××××××××××××××××××××××××××××××× | <ul> <li>(地図)</li> <li>(地図)</li> <li>(地図)</li> <li>(地図)</li> <li>(地図)</li> <li>(地図)</li> <li>(地図)</li> <li>(地図)</li> <li>(地図)</li> <li>(地図)</li> <li>(地図)</li> <li>(地図)</li> <li>(地図)</li> <li>(地図)</li> <li>(地図)</li> </ul>                                                                                                    | 満相卒卒27 接景区<br>通知区第27 628 区<br>通知区第27 628 区<br>通知区第27 628 区<br>通知区第27 58 0 0 0 0 0 0 0 0 0 0 0 0 0 0 0 0 0 0                                                                                                    | <u>548</u><br>127-6<br>127-1<br>127-2<br>127-8<br>127-8<br>127-8<br>125-3<br>125-7<br>125-7<br>126-7<br>126-7<br>127-3<br>127-3<br>127-3                                                                                                    |               |      |
|                                        | <ul> <li>(地図)</li> <li>(地図)</li>     &lt;</ul>                                                                                                    | 第112年27月時間<br>第112年27月5日<br>第112年27月5日<br>第112年27月5日<br>第112年27月5日<br>第112年27月5日<br>第112年27月5日<br>第112年27月5日<br>第112年27月5日<br>第112年27月5日<br>第112年27月5日<br>第112年27月5日<br>第112年27月5日<br>第112年27月5日<br>第112年27月5日<br>第112年27月5日<br>第112年27月5日<br>第112年27月5日<br>第112年27月5日<br>第112年27月5日<br>第112年27月5日<br>第112年27月5日<br>第112年3月5日<br>第112年3月5日<br>第112<br>第112年3月5日<br>第112<br>第112年3月5日<br>第112<br>第112<br>第112<br>第112<br>第112<br>第112<br>第112<br>第11                                                                                                    | <u>Sth</u><br>12.7 - 6<br>12.7 - 1<br>12.7 - 2<br>12.7 - 8<br>12.7 - 8<br>12.7 - 8<br>12.7 - 8<br>12.7 - 8<br>12.5 - 7<br>12.5 - 7<br>12.5 - 7<br>12.5 - 7<br>12.5 - 7<br>12.5 - 7<br>12.5 - 7<br>12.5 - 7<br>12.5 - 7<br>12.5 - 7<br>12.5 - 7<br>12.5 - 7<br>12.7 - 3<br>12.7 - 3<br>12.2 - 2<br>12.7 - 3<br>12.2 - 2<br>12.7 - 3<br>12.2 - 2<br>12.7 - 3<br>12.2 - 2<br>12.7 - 3<br>12.7 - 3                                                                                                    |               |      |

④「地図」をクリックすると、選んだ場所が地図上で表示されます。

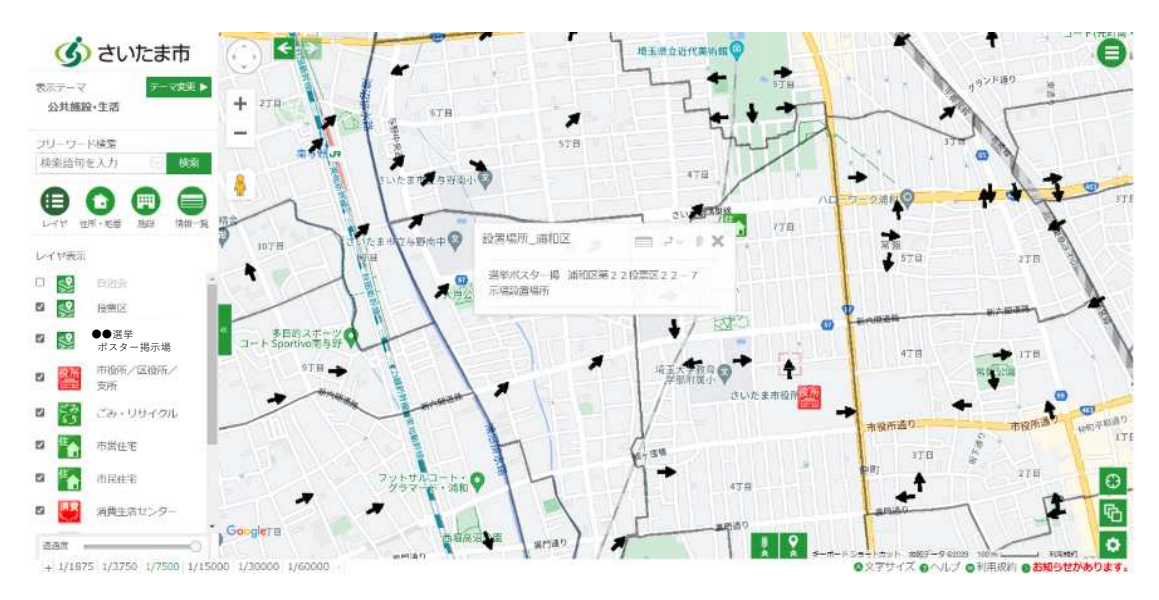

## 2 地図上での操作方法について(情報の見方)

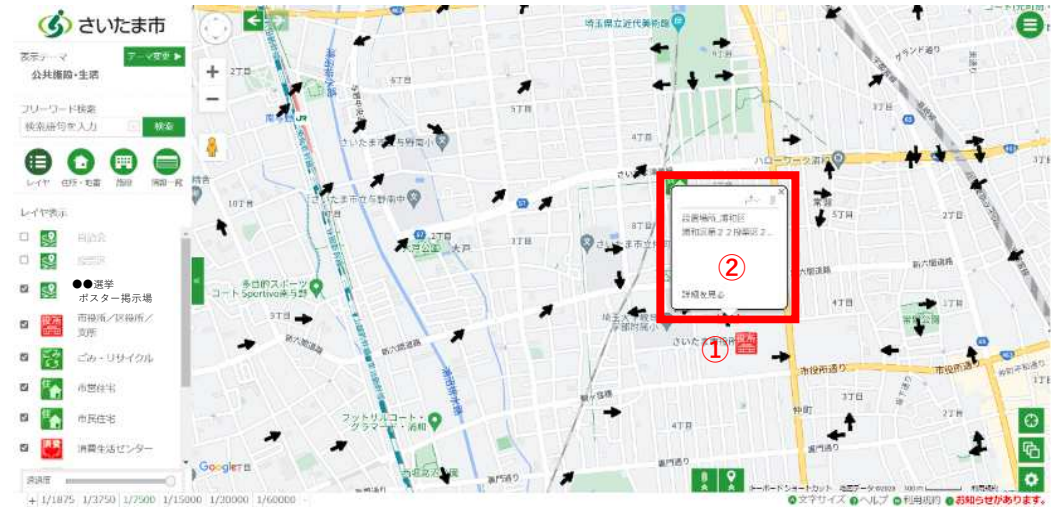

①確認したい矢印をクリックします。

②吹き出しで情報が表示されます。右上の矢印からルート検索(次ページで説明)ができます。

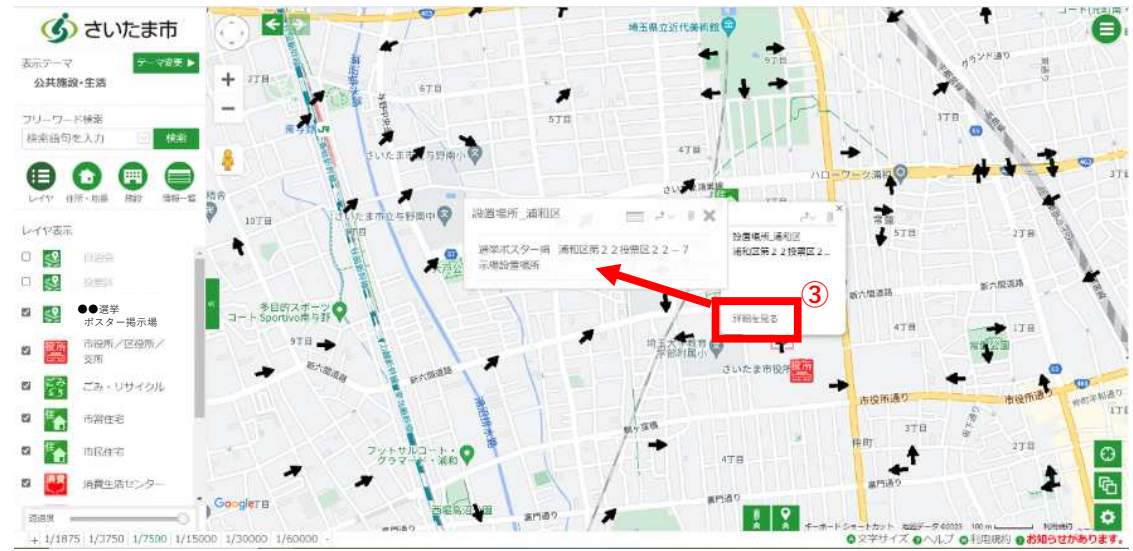

③「詳細を見る」をクリックすると、さらに詳細な情報が見れます。

③ ルートの検索方法

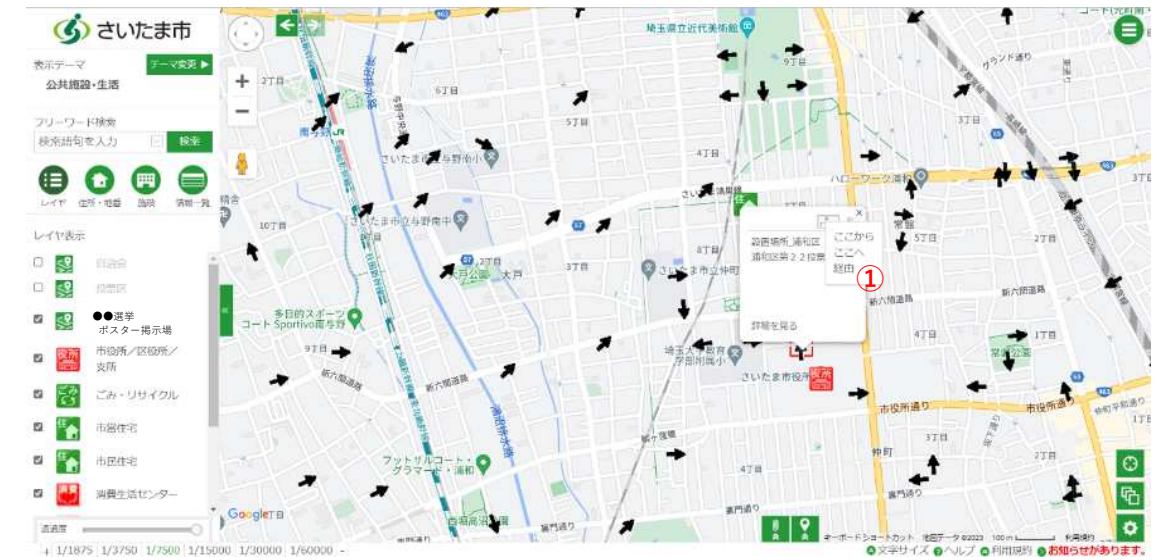

①右上の矢印マークをクリックして目的地に設定する場合は「ここへ」をクリックします。

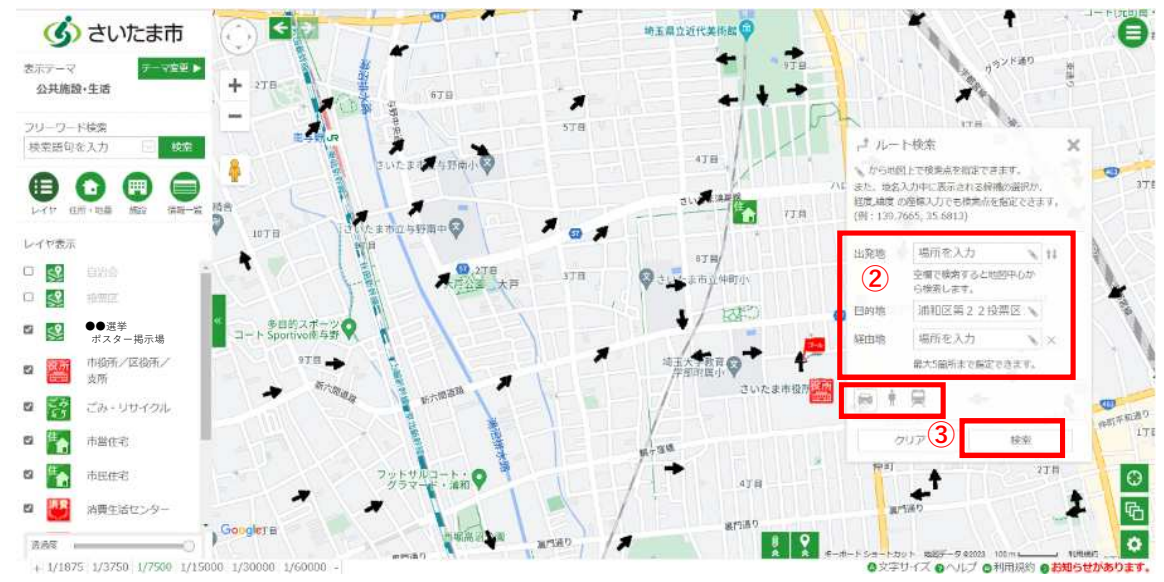

②ルート検索画面が出るのでを選択して出発地、目的地を地図上から選択または直接入力します。
 ③移動経路(車、徒歩、電車)アイコンを選択して「検索」をクリックします。

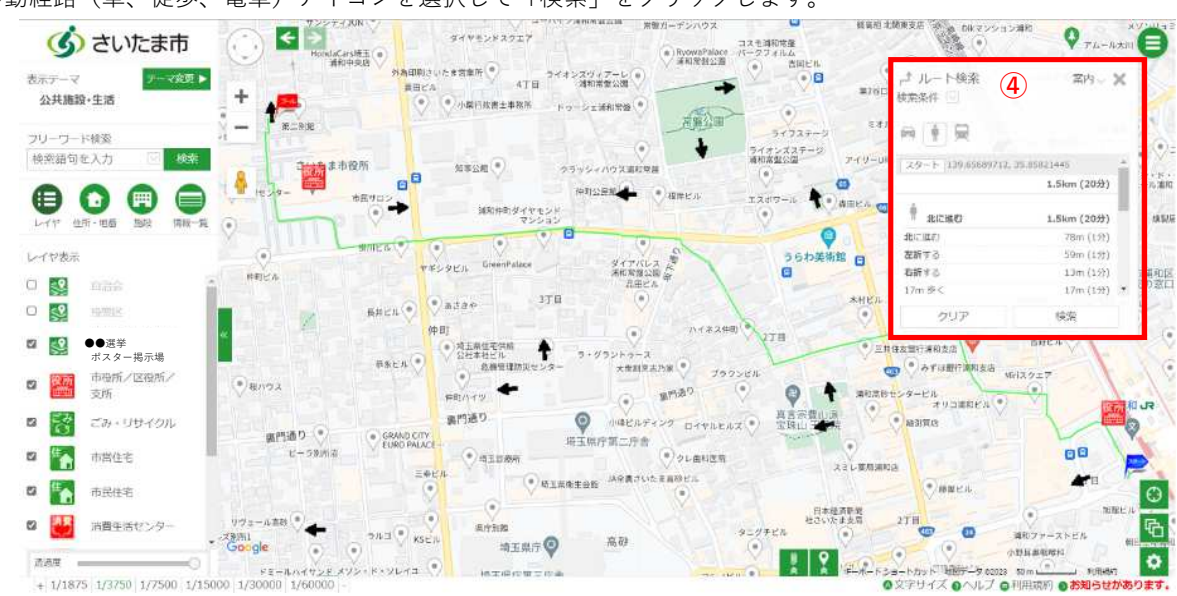

④ルートが表示されます。

●その他の操作方法について

その他の操作方法についてはさいたま市地図情報ページの「ヘルプ」内で確認できます。

| CUICALI                                 | 市区向け                                         |                                                                     | 事業者向け    |                                                                    | 防災まちづくり情態マップ      |  |
|-----------------------------------------|----------------------------------------------|---------------------------------------------------------------------|----------|--------------------------------------------------------------------|-------------------|--|
| 1—下検索                                   |                                              |                                                                     |          |                                                                    |                   |  |
| 語句を入力 🔄 機変                              | 771                                          |                                                                     |          |                                                                    |                   |  |
| ○ ● ● ● ● ● ● ● ● ● ● ● ● ● ● ● ● ● ● ● | 地図から探す                                       |                                                                     |          |                                                                    | 利用规约              |  |
| <ul> <li>地帯から探す</li> </ul>              |                                              |                                                                     |          | ヘルプ                                                                |                   |  |
| 6所から後ま   作品から後す                         | 215                                          | HER HER                                                             |          | 本サイトは、スマートフォンや携帯電話からも開発することができます。                                  |                   |  |
|                                         | <u> </u>                                     |                                                                     |          | 次のURLまたはQRコードからアクセスしてください。<br>https://www.sonicweb-asp.jp/saitama/ |                   |  |
|                                         |                                              |                                                                     | 4150.019 |                                                                    | 日本 世界区            |  |
|                                         | RE                                           | HE RE                                                               |          | 2013年7月4日<br>ウイト列所の均均名世<br>2023年7月4日<br>ウイト利用の約約名世                 |                   |  |
|                                         | - C                                          |                                                                     |          |                                                                    |                   |  |
|                                         | お問い合わせ先                                      |                                                                     |          | 0896E R                                                            | 😽 ごみ・リサイクル        |  |
|                                         | さいたま市政府                                      | 25.12至市後所<br>〒330-9588<br>26.15正市海和区常紹六丁目4番4号<br>電話項: 048-8329-1111 |          | 地形図(白地図)                                                           | - 市営住宅            |  |
|                                         | こよい、7000<br>さいたま市浦和区常額六1<br>電圧審判:048-829-111 |                                                                     |          | 福祉・子育て                                                             | 西京住宅              |  |
|                                         |                                              | Madem 9 : 040 029 1111                                              |          | 副語 高齢者向けの施設                                                        |                   |  |
|                                         | 保健・医療                                        | 消防·救急·安全                                                            | 小学校      | 0.480                                                              | The second second |  |

※さいたま市地図情報はスマホからもご覧になることができます。 <u>https://www.sonicweb-asp.jp/saitama/</u>

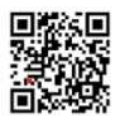